**KwixApp** 

# MULTIPLE BUDGET REPORTING

# FOR D365 BUSINESS CENTRAL

# Help Documentation

- Multiple Budgets
- Launching Account Schedules Overview
- Account Schedules Security Setup

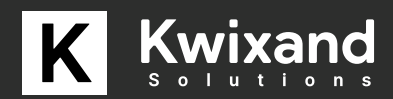

# Multiple Budgets in Column Layouts

Once you have installed the application, you will notice that there will now be a Budget Name column against the column layouts.

| 4             | COLU | MN LAYOU | TS. |               |               |             |                   |             |             |             |                          |                           |
|---------------|------|----------|-----|---------------|---------------|-------------|-------------------|-------------|-------------|-------------|--------------------------|---------------------------|
|               | Name |          |     |               |               |             |                   |             |             |             |                          | 8P                        |
|               |      |          |     |               |               |             |                   |             |             |             |                          |                           |
|               | Mana | ge       |     |               |               |             |                   |             |             |             |                          |                           |
|               |      | Line No. |     | Column<br>No. | Column Header | Column Type | Ledger Entry Type | Budget Name | Amount Type | Formula     | Show<br>Opposite<br>Sign | Comparison Period Formula |
| $\rightarrow$ |      | 10000    | 1   |               | Actual        | Net Change  | Entries           |             | Net Amount  |             | 0                        |                           |
|               |      | 20000    |     |               | Previous Year | Net Change  | Entries           |             | Net Amount  |             | 0                        | -1FY                      |
|               |      | 30000    |     |               | Variance      | Net Change  | Entries           |             | Net Amount  | 10000-20000 |                          |                           |
|               |      | 40000    |     |               | Variance %    | Net Change  | Entries           |             | Net Amount  | 3000/2000   |                          |                           |
|               |      |          |     |               |               |             |                   |             |             |             |                          |                           |

The Budget Name should be set for all Budget entry type columns in all column layouts.

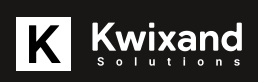

# Launch Account Schedule Overview Using URL Parameters

The Account Schedule Overview Launcher provide users URLs that can be used to launch into the D365 Business Central Account Schedule Overview directly.

#### Example URLs

https://businesscentral.dynamics.com/{tenant id}/{instance}? Page=50510&accountschedulename=DASHBOARD&datefilter=2020-03-01..2020-03-31

https://businesscentral.dynamics.com/{tenant id}/{instance}? Page=50510&accountschedulename=08- PPSD&periodtype=5&datefilter=2020-03-01..2020-03-31

#### Base URL

Production Environment https://businesscentral.dynamics.com/{tenant id}

**UAT Environment** 

https://businesscentral.dynamics.com/{tenant id}/{instance}

#### Parameters

- Parameters are included as part of the URL to direct users to the specific filtered data that they need to view. Some parameters are required, some are optional and others are optional but recommended.
- Supplied parameters names MUST always be in lowercase in the URL.
- Parameter values should be provided in uppercase, or match with Business Central values as appropriate.
- Between each parameter (excluding the first page parameter) you must use an ampersand (&).

Read on for a description and usage of available parameters.

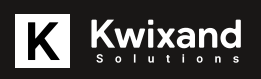

#### page

#### \*Required

The Page ID of the Account Schedule Launcher page is required so that the user is directed to this page, without this parameter, all other parameters will not be read and the user will not be directed to the Account Schedule Overview page.

After the base URL and before the first parameter, you must use a question mark?

Usage:

?page=50510

#### accountschedulename

\*Required

This parameter will control what Account Schedule is loaded in the overview. Suggestion: Spaces and special characters should be avoided in Account schedule names. They will generally work but care must be taken when generating the URLs so that the full URL is included. Spaces tend to cause a break in the URL creation.

Usage:

&accountschedulename=08 - PPSD

#### datefilter

#### \*Required

This parameter controls the date period that is presented in the overview. The format of this parameter should be from date then 2 periods (..) then to date.

Caution: the date settings of the user could affect the interpretation of this datefilter if they have date their date settings set to something where there is a conflict. To resolve this, either get the user to change their date settings or change the format of the datefilter provided to that user.

Usage: &datefilter=2020-03-01..2020-03-31

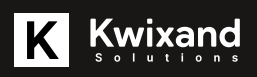

#### periodtype

\*Optional \*Recommended

This parameter controls what time period view the overview is presented as. It is recommended to provide this parameter to control the time period view.

Possible values are: 0, 1, 2, 3, 4, 5

| Value | Description       |
|-------|-------------------|
| 0     | Day               |
| 1     | Week              |
| 2     | Month             |
| 3     | Quarter           |
| 4     | Year              |
| 5     | Accounting Period |

Usage:

&periodtype=5

#### columnlayout

\*Optional

This parameter will control what Column layout is presented in the overview. If this parameter is not included, the default column layout set against the Account Schedule will be used.

Usage: &columnlayout=EGBC-BR

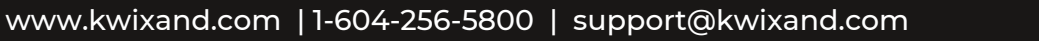

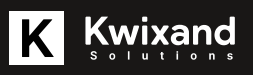

#### dim1filter

#### \*Optional

This parameter controls the dimension 1 filter for the entire Account Schedule. This only needs to be provided if the Account Schedule the user is running allows multiple values and should be filtered for the initial view.

Usage: & dim 1 filter = 500

#### dim2filter

\*Optional

This parameter controls the dimension 2 filter for the entire Account Schedule. This only needs to be provided if the Account Schedule the user is running allows multiple values and should be filtered for the initial view.

Usage:

&dim2filter=5002

#### dim3filter

\*Optional

This parameter controls the dimension 3 filter for the entire Account Schedule. This only needs to be provided if the Account Schedule the user is running allows multiple values and should be filtered for the initial view. This filter is only used if Analysis views are being used.

Usage: &dim3filter=5002

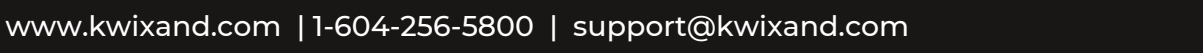

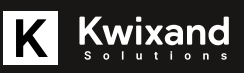

#### dim4filter

#### \*Optional

This parameter controls the dimension 4 filter for the entire Account Schedule. This only needs to be provided if the Account Schedule the user is running allows multiple values and should be filtered for the initial view. This filter is only used if Analysis views are being used.

Usage: & dim4filter=5002

#### glbudgetfilter

\*Optional

This parameter controls the budget that is used for Budget entry columns. This parameter is only required if Budget filtering is needed on the report.

Note: if budget name is set in the column layout, this parameter will have no effect on the Budget entry columns where the budget name is set.

Usage: & glbudgetfilter=FY2021

#### costcentrefilter

#### \*Optional

This parameter controls the cost center filter for the entire Account Schedule. This only needs to be provided if the Account Schedule the user is running requires filtering on cost centre and cost centers are implemented in Business Central.

Usage:

& costcentrefilter=ABC

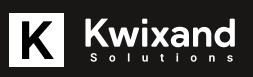

#### costobjectfilter

\*Optional

This parameter controls the cost object filter for the entire Account Schedule. This only needs to be provided if the Account Schedule the user is running requires filtering on cost object and cost objects are implemented in Business Central.

Usage:

& costobjectfilter=ABC

#### cashflowfilter

\*Optional

This parameter controls the cash flow filter for the entire Account Schedule. This only needs to be provided if the Account Schedule the user is running requires filtering on the cash flows and the cash flows are implemented in Business Central.

Usage:

& cashflowfilter=ABC

#### costbudgetfilter

\*Optional

This parameter controls the cost budget filter for the entire Account Schedule. This only needs to be provided if the Account Schedule the user is running requires filtering on cost budgets and cost budgets are implemented in Business Central.

Usage:

& costbudgetfilter=ABC

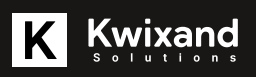

Users launching directly into Account Schedules may need to have their security limited. Once in Account Schedules, the user could change the account schedule being viewed so you will need to set row level filtering against the security roll. Recommended set up of Team users is as follows:

1. Copy the D365 TEAM MEMBER Permission. The system permission set allows read access to most of the data in the system.

| ≡ | Dynan | nics 365 Business Central       |                                         |                        |                             | EGBCDev                        | م ٥            | 0    | ? | BP |
|---|-------|---------------------------------|-----------------------------------------|------------------------|-----------------------------|--------------------------------|----------------|------|---|----|
|   | ÷     | PERMISSION SETS                 |                                         |                        |                             |                                | ព ៩            | ×    |   |    |
|   |       | Notifications: 2 One or more S) | ystem permission sets that you have cop | ied to create your own | n have changed. //You may w | ant to review t   Remind       | ler: your work | × .  |   |    |
| 8 |       | 🔎 Search 🕂 New 🔯 Edit           | List 😑 Delete 🛛 😨 Permissions           | 🏜 User Groups 🚦        | Re Copy Permission Set      |                                | ∀ ■            | 0    |   | 8  |
| 8 |       | Permission Set †                | Name                                    | Type †                 | Extension                   |                                |                |      |   |    |
|   |       | D365 SALES DOC, EDIT            | Dynamics 365 Create sales doc.          | System                 | System                      | Permissions ~                  |                |      |   |    |
|   |       | D365 SALES DOC. POST            | Dynamics 365 Post sales doc.            | System                 |                             |                                |                |      |   |    |
|   |       | D365 SETUP                      | Dyn. 365 Company data setup             | System                 | Object Tj                   | Dbject ID †                    | Object Name    |      |   |    |
|   |       | → D365 TEAM MEMBER              | Dynamics 365 Team Member                | System                 | Table D                     | ata : 3                        | Payment Ter    | 4 B. |   |    |
|   |       | D365 VENDOR, EDIT               | Dynamics 365 Create vendors             | System                 | Table D                     |                                | 6              |      |   |    |
|   |       | D365 VENDOR, VIEW               | Dynamics 365 View vendors               | System                 | Table D                     | ata 4                          | Currency       |      |   |    |
|   |       | D365 WEBHOOK SUBSCR             | D365 Webhook Subscription               | System                 | Table D                     | ata 5                          | Finance Char   |      |   |    |
|   |       | D365 WHSE, EDIT                 | Dynamics 365 Create warehouse           | System                 | Table D                     | ata 6                          | Customer Pr    |      |   |    |
|   |       | D365 WHSE, SETUP                | Dynamics 365 Setup warehouse            | System                 | Table D                     | ata 7                          | Standard Tex   |      |   |    |
|   |       | D365 WHSE, VIEW                 | Dynamics 365 View warehouse             | System                 |                             |                                |                | - 1  |   |    |
|   |       | D365PREM MFG, EDIT              | Dyn. 365 Create manufacturing           | System                 |                             |                                |                |      |   |    |
|   |       | D365PREM MFG, VIEW              | Dyn. 365 View manufacturing             | System                 | Tenant                      | Permissions 🗸                  |                |      |   |    |
|   |       | D365PREM SMG, EDIT              | D365 Service Management Edit            | System                 |                             |                                |                |      |   |    |
|   |       | D365PREM SMG, SETUP             | D365 Service Management Setup           | System                 | Object Ty                   | pe<br>Object ID 7              | Object Name    |      |   |    |
|   |       | D365PREM SMG, VIEW              | D365 Service Management View            | System                 |                             | orgen to T                     | suger mane     |      |   |    |
|   |       |                                 |                                         |                        |                             | Where is anthing to show in th | le claub       |      |   |    |

https://businesscentral.dynamics.com/c1d336e5-bdf9-4ca5-92a2-5f51424f529a/EGBCDev1runinframe=1#

2. Name the new permission set as required.

| III Dynar | mics 365 Business Central      |                                |          |                | EG8CDe                      | ο,ο                     | 0 | ? 😰  |
|-----------|--------------------------------|--------------------------------|----------|----------------|-----------------------------|-------------------------|---|------|
| E         | PERMISSION SETS                | COPY PERMISSION SET            |          | 2              |                             | 0 0                     | × |      |
|           | Notifications: 2 One or more 5 | lystem per Options             |          | t to ne        | view t   Remin              | der: your work          | ~ | - 84 |
|           | , P Search + New ■Edi          | t List 🔒 New Permission Set    | KOD TEAM |                |                             | ⊽ =                     |   | - 84 |
|           | Decemination Carl 7            | Notify on Changed Permiss      |          |                |                             |                         |   |      |
|           | D365 JOBS, SETUP               | Dynamia                        |          |                |                             |                         |   |      |
|           | D365 JOBS. VIEW                | Dynamia                        |          | rmiss          | ions 🗸                      |                         |   |      |
|           | D365 JOURNALS, EDIT            | Dynama                         |          |                |                             |                         |   |      |
|           | D365 JOURNALS, POST            | Dynamie                        |          |                | Object ID 1                 | Object Name             |   |      |
|           | D365 OPPORTUNITY MGT           | Dynamie                        |          |                | 3230                        | View, RowFilte          |   |      |
|           | D365 PROFILE MGT               | D365 Pr                        |          | Canada and     | 3410                        | View, Sort              |   |      |
|           | D365 PURCH DOC. EDIT           | Dyn. 36                        |          | Cancer         | 3610                        | View Daving             |   |      |
|           | D365 PURCH DOC. POST           | Dyn. 365 Post purchase doc.    | System   | a janan        |                             | view, Design            |   |      |
|           | D365 RAPIDSTART                | Dynamics 365 RapidStart        | System   | System         | 5810                        | Tools. Security.        |   |      |
|           | D365 READ                      | Dyn. 365 Read access all       | System   | System         | 5830                        | Tools, Security,        |   |      |
|           | D365 RM SETUP                  | Dynamics 365 Rishp. Mgt. Setup | System   |                |                             |                         |   |      |
|           | D365 SALES DOC. EDIT           | Dynamics 365 Create sales doc. | System   |                |                             |                         |   |      |
|           | D365 SALES DOC. POST           | Dynamics 365 Post sales doc.   | System   | Tenant Permiss | ions 🗸                      |                         |   |      |
|           | D365 SETUP                     | Dyn. 365 Company data setup    | System   | Object Type    |                             |                         |   |      |
|           | → D365 TEAM MEMBER             | Dynamics 365 Team Member       | System   | t              | Object ID †                 | Object Name             |   |      |
|           |                                | A 1 AMA 1 1                    |          | Massa in       | outbless the effective last | Andrew States of States |   |      |

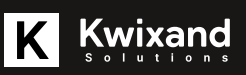

3. The permissions can then be updated to match the required access level of all team users. In this case, we are making sure that the access to Table Data – Object ID 84 Acc. Schedule Name is not set against this General Teams user group.

| nami | ics 365 B  | lusiness Centr    | al           |             |                                 |                    |                      |                      |                      | EGBCDev               | م ۵             | 0 |
|------|------------|-------------------|--------------|-------------|---------------------------------|--------------------|----------------------|----------------------|----------------------|-----------------------|-----------------|---|
|      | PERMISS    | IONS              |              |             |                                 |                    |                      |                      |                      | ~s                    | AVED C          | × |
|      | × Ren      | ninder: your wor  | k date is 20 | 20-04-06 (  | Jse today   Change to   Turn of | freminder          |                      |                      |                      |                       |                 | × |
|      | ,₽ Sear    | rch + New         | 🕞 Edit Lis   | it 🔋 Dele   | te 🛛 🝸 Select Permission Set    | ▶ Start            | Stop 🕼               | Open in Excel        | More optio           | ns                    | V               | - |
| ,    | General    |                   |              |             |                                 |                    |                      |                      |                      |                       |                 |   |
|      | Permissio  | n Set · · · · · · |              | KND TEAM    |                                 | Add                | Read Permissio       | on to Related T      | ۲                    |                       |                 |   |
| ;    | Show · · · |                   |              | Only In Per | mission Set                     | ♥ Cop              | ied from Syster      | m Permission Set     | D365 TEAM N          | MEMBER.               |                 |   |
|      |            |                   |              |             |                                 |                    |                      |                      |                      |                       |                 |   |
|      | 0          | Object Type †     | 0            | Dbject ID † | Object Name                     | Read<br>Permission | Insert<br>Permission | Modify<br>Permission | Delete<br>Permission | Execute<br>Permission | Security Filter |   |
|      | 0          | Table Data        |              | 79 0        | Company Information             | Yes                |                      | Yes                  |                      |                       |                 |   |
|      | 0          | Table Data        |              | 80 08       | Sen. Journal Template           | Yes                |                      | Yes                  |                      |                       |                 |   |
|      | 0          | Table Data        |              | 81 0        | Sen. Journal Line               | Yes                |                      | Yes                  |                      |                       |                 |   |
|      | 0          | Table Data        |              | 82 1        | tem Journal Template            | Yes                |                      | Yes                  |                      |                       |                 |   |
|      | 0          | Table Data        | 1.0          | 83          | tem Journal Line                | Yes                |                      | Yes                  |                      |                       |                 |   |
|      | → O        | Table Data        | 1.           | 85 /        | Acc. Schedule Line              | Yes                |                      | Yes                  |                      |                       |                 |   |
|      | 0          | Table Data        |              | 86 8        | ixch. Rate Adjimt. Reg.         | Yes                |                      | Indirect             |                      |                       |                 |   |
|      | 0          | Table Data        |              | 87 0        | Date Compr. Register            | Yes                |                      | Indirect             |                      |                       |                 |   |
|      | 0          | Table Data        |              | 90 B        | IOM Component                   | Yes                |                      | Yes                  |                      |                       |                 |   |
|      |            |                   |              |             |                                 |                    |                      |                      |                      |                       |                 |   |

4. Create a new permission set that will have permissions specific to the department.

| = | Dynam | nics 365 Business Central       |                                         |                        |                           | EGRCDev Q 🔎 🕲                                        | 2 |  |
|---|-------|---------------------------------|-----------------------------------------|------------------------|---------------------------|------------------------------------------------------|---|--|
|   | ÷     | PERMISSION SETS                 |                                         |                        |                           | 0 0 ×                                                |   |  |
|   |       | Notifications: 2 One or more Sy | stem permission sets that you have copi | ied to create your own | have changed. //You may w | vant to review the change   Reminder: your work d $$ |   |  |
|   |       | ,9 Search + New ₽Edit           | List 🔋 Delete 😴 Permissions             | all User Groups        | Copy Permission Set       | 🕒 Import Permission Sets \cdots 🛛 🖓 🔳 💿              |   |  |
|   |       | Permission Set 1                | Name                                    | Type †                 | Extension Name            |                                                      |   |  |
|   |       | → KXD DEPT 100 ;                | KXD Account schedule permissio          | User-Defin             | ed                        | System Permissions                                   |   |  |
|   |       | KXD TEAM                        | Dynamics 365 Team Member                | User-Defin             | ed                        | ayancin recinitations -                              |   |  |
|   |       | AMCBANKING365FUND               | AmcBanking365Fundamentals Perm          | Extension              | AMC Banking 36?           | Object Type Object 10.5 Object Name                  |   |  |
|   |       | BC LAST IC                      | Business Central (Previous) In          | Extension              | Business Central          | T Oljeti D T Oljeti Name                             |   |  |
|   |       | BC LAST IC CA                   | Business Central (Previous) In          | Extension              | Business Central          | (There is nothing to show in this view)              |   |  |
|   |       | DIOT - LOCALIZATION             | DIOT - Localization for Mexico          | Extension              | DIOT - Localizatic        |                                                      |   |  |
|   |       | ESSENTIALBUSINESSHEA            | Essential Business Headlines            | Extension              | Essential Busines         |                                                      |   |  |
|   |       | IMAGE ANALYZER                  | Image Analyzer                          | Extension              | Image Analyzer            |                                                      |   |  |
|   |       | INTELUGENTCLOUDBASE             | Intelligent Cloud Base                  | Extension              | Intelligent Cloud         |                                                      |   |  |
|   |       | INTELLIGENTCLOUDEC              | Intelligent Cloud Business Cen          | Extension              | Business Central          | Tenant Permissions ~                                 |   |  |
|   |       | LATE PAYMENT PREDICT            | Late payment prediction                 | Extension              | Late Payment Pre          |                                                      |   |  |

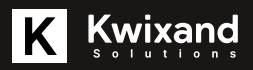

5. In the permissions for that permission set you will set all team/Dept specific permissions. In this case we are setting permissions for Table Data – Object ID 84 – Acc. Schedule Name. We set Read permissions.

| ptions     | √SAVED C             | * *                                               |
|------------|----------------------|---------------------------------------------------|
| ptions     | 7                    | ×                                                 |
| ptions     | 2                    |                                                   |
|            |                      |                                                   |
|            |                      |                                                   |
|            |                      |                                                   |
|            |                      |                                                   |
| Execute    |                      |                                                   |
| Permission | n Security Filt      | ler                                               |
|            | Acc. Sched           | lule                                              |
|            | Execute<br>Permissio | Execute<br>Permission Security Filt<br>Acc. Sched |

6. Click on the Security Filter column and then click the ellipses to set the Security Filter.

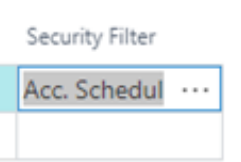

7. Here we will set the filter based on Field Number 1 – Name and only allow the account schedule named TEST or M-INCOME. Once complete, you can exit the permission sets setup.

|   | Dynar | nics 365 Busin | ess Central       |                  |         |               |                 |              |            |               | EGB    | coev Q | م          | Θ | ? | 89 |
|---|-------|----------------|-------------------|------------------|---------|---------------|-----------------|--------------|------------|---------------|--------|--------|------------|---|---|----|
|   | €     | PERMISSION     | ₽ Search +        | New 💀 Ed         | t List  | 😫 Delete      | 🕼 Open in D     | ivoel        |            |               |        |        | d          | × |   |    |
|   |       | × Remind       | EDIT - TABLE FILT | TER - ACC. SCH   | EDULEN  | NAME          |                 |              |            |               | III 88 | 2      |            | ¥ |   |    |
| н |       | ,P Search      | × Reminder, ye    | our work date is | 2020-04 | 4-06 Use to   | oday   Change 1 | to   Turn of | f reminder |               |        | ÷      | V          |   |   |    |
|   |       | General        | ,                 | Field Number     | P       | Field Caption |                 |              |            | Field Filter  |        |        |            |   |   |    |
|   |       | Permission Se  | →                 | 1                | i N     | lame          |                 |              |            | TEST[M-INCOME |        |        |            |   |   |    |
|   |       | Show · · · ·   |                   |                  |         |               |                 |              |            |               |        |        |            |   |   |    |
|   |       |                |                   |                  |         |               |                 |              |            |               |        |        |            |   |   |    |
|   |       | Object By      |                   |                  |         |               |                 |              |            |               |        | Close  | ity Filter | _ |   |    |
|   |       | -7 13010 08    |                   |                  |         |               |                 |              |            |               |        |        | scheou     |   |   |    |
|   |       |                |                   |                  |         |               |                 |              |            |               |        |        |            |   |   |    |
|   |       |                |                   |                  |         |               |                 |              |            |               |        |        |            |   |   |    |
|   |       |                |                   |                  |         |               |                 |              |            |               |        |        |            |   |   |    |
|   |       |                |                   |                  |         |               |                 |              |            |               |        |        |            |   |   |    |
|   |       |                |                   |                  |         |               |                 |              |            |               |        |        |            |   |   |    |

K Kwixand

8. Next we will set up a user group. In this case, we named it KXD TEAM - 100.

| mamics | s 365 Business Central     |                 |          |                             |                              |                      | EGBCDev            | 0      | ,o    | 0  |
|--------|----------------------------|-----------------|----------|-----------------------------|------------------------------|----------------------|--------------------|--------|-------|----|
| US     | ER OROUPS                  |                 |          |                             |                              |                      |                    |        | 0 0   | ×  |
|        | × Reminden your work date  | e is 2020-04-06 | Use tod  | ay   Change to   Turn of    | freminder                    |                      |                    |        |       | ¥. |
|        | O Search + New 💀           | (dit List 🔋 (   | Delete 4 | User Group Members          | 🐨 User Group Permission Sets | 🌡 User by User Group |                    |        | 7 ≡   | 0  |
|        | Code †<br>US95 EATENSIUM M | ma i            |          | Name<br>Uynamics 200 Extens | ion management               | Default P<br>BUSINE  | ofie<br>Io MANAUER |        |       |    |
|        | D365 FIN. & PURCH          | £.              |          | Finance and purchase        | e data                       | ACCOUR               | TANT               |        |       |    |
|        | D365 FINANCE               |                 |          | Read and write finan        | ce data                      | ACCOUR               | TANT               |        |       |    |
|        | D365 FULL ACCESS           |                 |          | Dynamics 365 Full ac        | cess                         | BUSINE               | S MANAGER          |        |       |    |
|        | D365 GLOBAL DIM            | MGT             |          | Dyn. 365 Change Glo         | bal Dim                      | BUSINE               | S MANAGER          |        |       |    |
|        | D365 INTERNAL AD           | MIN             |          | Export data                 |                              | BUSINE               | S MANAGER          |        |       | 10 |
|        | D365 OPPORTUNITY           | Y MGT           |          | Opportunity manage          | ment                         | SALES A              | ND RELATIONS       | HIP MJ | NAGER |    |
|        | D365 RAPIDSTART            |                 |          | Dynamics 365 Rapid:         | itart                        | BUSINE               | S MANAGER          |        |       |    |
|        | D365 SALES                 |                 |          | Post sales doc.             |                              | ORDER                | PROCESSOR          |        |       |    |
|        | D365 SECURITY              |                 |          | User management             |                              | SECURIT              | Y ADMINISTRA       | TOR    |       |    |
|        | D365 TEAM MEMBE            | ER              |          | Team Member                 |                              | TEAM M               | EMBER              |        |       |    |
|        | D365 TROUBLESHO            | от              |          | D365 Troubleshoot           |                              | BUSINE               | S MANAGER          |        |       |    |
|        | EXCEL EXPORT ACTI          | ION             |          | D365 Excel Export Ac        | tion                         | BUSINE               | S MANAGER          |        |       |    |
|        | INTELLIGENT CLOUD          | D               |          | IntelligentCloud - All      | Data                         | BUSINE               | S MANAGER          |        |       |    |
|        | → KXD TEAM - 100           |                 | 1        | KKD Team Member -           | Dept 100                     | -                    |                    |        |       |    |

9. Click on User Group Permission Sets to add the required Permission Sets. Here we have added the LOCAL permission set, the KXD TEAM permission set to add all generic permissions, and the KXD DEPT 100 permission set to add the department specific permission set and account schedule filter.

| <br>Dynar | nics 365                                                                  | Business Cent     | ral             |               |                                   |  | EGBCDev Q | o, |   | ? |  |
|-----------|---------------------------------------------------------------------------|-------------------|-----------------|---------------|-----------------------------------|--|-----------|----|---|---|--|
| €         | USER G                                                                    | ROUP PERMISSIO    | IN SETS         |               |                                   |  | ~ SAVED   | a  | 1 |   |  |
|           | $\times n$                                                                | eminder: your wor | k date is 2020- | 04-05 Use too | y   Change to   Turn off reminder |  |           |    | ÷ |   |  |
|           | , <b>Р</b> 54                                                             | arch + New        | 🖶 Edit List     | 🔒 Delete 🛛    | age                               |  |           | 7  |   |   |  |
|           | ,O Search + New ■ Edit List<br>Permission Set 4<br>LOCA4,<br>KKD DEPT 100 |                   |                 | Name          | Extension Name                    |  |           |    |   |   |  |
|           |                                                                           | LOCAL             |                 |               | Countrychegion-specific func.     |  |           |    |   |   |  |
|           | $\rightarrow$                                                             | KKD DEPT 100      |                 | i             | KXD Account schedule permissio    |  |           |    |   |   |  |
|           | → KKD DEPT 100                                                            |                   |                 |               |                                   |  |           |    |   |   |  |
|           |                                                                           |                   |                 |               |                                   |  |           |    |   |   |  |
|           |                                                                           |                   |                 |               |                                   |  |           |    |   |   |  |
|           |                                                                           |                   |                 |               |                                   |  |           |    |   |   |  |
|           |                                                                           |                   |                 |               |                                   |  |           |    |   |   |  |
|           |                                                                           |                   |                 |               |                                   |  |           |    |   |   |  |
|           |                                                                           |                   |                 |               |                                   |  |           |    |   |   |  |
|           |                                                                           |                   |                 |               |                                   |  |           |    |   |   |  |
|           |                                                                           |                   |                 |               |                                   |  |           |    |   |   |  |
|           |                                                                           |                   |                 |               |                                   |  |           |    |   |   |  |

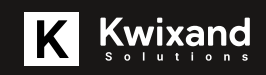

10. The last step is to assign the User Group to the User. When the User group is added or removed from the user, the corresponding permission sets are added or removed from the user as well.

- In this example, we have added the KXD TEAM 100 user group, which has automatically added the KXD DEPT 100, KXD TEAM and LOCAL permission sets.
- We also allow the user to export to excel which is controlled by the EXCEL EXPORT ACTION User group and EXCEL EXPORT ACTION permission set.

| = | Oynas | nics 165 Business Central                   |                                |                            |       |   |                             | tostow 0 | <b>,0</b> | <b>e</b> ? |      |
|---|-------|---------------------------------------------|--------------------------------|----------------------------|-------|---|-----------------------------|----------|-----------|------------|------|
|   | ÷     | USER CARD                                   |                                | Ø                          | ) + 1 | 8 |                             | ~ SAVED  | σ,        | 1          |      |
|   |       | Text Lloer 1                                |                                | 0                          |       |   |                             |          |           |            |      |
|   |       | PCDS MOREL 1                                |                                |                            |       |   |                             |          |           |            | - 10 |
|   |       | $\times$ . Remondent your work date is 3000 | 166-06 Use today   Overge to   | Sum off reminder           |       |   |                             |          | 1         |            |      |
|   |       | 🖬 Change Web Service Kay 🛛 🥳 Bite           | ctive Permissions Actions      | Ferrer options             |       |   |                             |          | (         | 0          |      |
|   |       | General >                                   |                                |                            |       |   |                             | 707/0811 | Endeled   |            |      |
|   |       | Web Service Access)                         |                                |                            |       |   |                             |          |           |            | I    |
|   |       | Office 345 Authentication.>                 |                                |                            |       |   |                             |          |           |            |      |
|   |       |                                             |                                |                            |       |   |                             |          |           |            |      |
|   |       | Ucences >                                   |                                |                            |       |   |                             |          |           |            |      |
|   |       |                                             |                                |                            |       |   |                             |          |           |            |      |
| 0 |       | User Groups Martage                         |                                |                            |       |   |                             |          | 23        |            |      |
|   |       |                                             |                                |                            |       |   |                             |          |           |            |      |
|   |       | Code *                                      |                                | Name                       |       |   | Company Name 1              |          |           |            |      |
|   |       | IDEEL DEPORT ACTION                         |                                | COST door Deport Action    |       |   | CRONUS Canada Inc.          |          |           |            |      |
|   |       | KOLD TEMM = 100                             |                                | KND Team Member - Dept 100 |       |   | ORONUS Canadia, Inc.        |          |           |            |      |
|   |       |                                             |                                |                            |       |   |                             |          |           |            |      |
|   |       |                                             |                                |                            |       |   |                             |          |           |            |      |
|   |       |                                             |                                |                            |       |   |                             |          |           |            |      |
|   |       | User Permission Sets   Manage               |                                |                            |       |   |                             |          | - 63      |            |      |
|   |       | Received and P                              |                                | Company 7                  |       | - | Record of the second second |          |           |            |      |
|   |       | -> DICE DROFT ACTION                        | CARS Local Lancet Action       | CRONES Canada Inc.         |       | - | Laters                      |          |           |            |      |
|   |       | KIND OWN 100                                | THE Account attacking service. | CEONES: Canada Inc.        |       |   | Tenent                      |          |           |            |      |
|   |       | K00-754M                                    | Exercise 365 Search Maniber    | CRONES-Canada Inc.         |       |   | Securit                     |          |           |            |      |
|   |       | 100%                                        | Country/region-specific tures  | CRONES Canada Inc.         |       |   | Semen                       |          |           |            |      |
|   |       |                                             |                                |                            |       |   |                             |          |           |            |      |
|   |       |                                             |                                |                            |       |   |                             |          |           |            |      |
|   |       |                                             |                                |                            |       |   |                             |          |           |            |      |

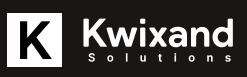

11. Based on this security set up, the user is able to use the URL to get into the account schedule and if they browse on Account Schedules, they will only see Account schedules they have been granted access to.

| <br>Dynam | nics 365 Busin | ness Central              |                              |                      |               |            | EGBCDev            | م ۵     | ۲    | ? 🚺 |
|-----------|----------------|---------------------------|------------------------------|----------------------|---------------|------------|--------------------|---------|------|-----|
| €         | TEST - M-NET   | 🔎 Search 🕂 New 💿 B        | idit List 📄 Delete 🛛 Process | Print/Send Pa        | pe More optic | ons        |                    |         | s \$ |     |
|           | × Remind       | ACCOUNT SCHEDULES         |                              |                      |               |            | 2                  | 2       | ~    |     |
|           | Acc. Scheduk   | × Reminden your work date | is 4/6/2020 Use today   Chan | ge to   Turn off rem | inder         |            | ~                  |         | V    |     |
|           | General        | Name †                    | Description                  |                      | Default Col   | umn Layout | Analysis View Name |         | Â    |     |
|           | Account Sche   | M-INCOME                  | Income Statement             |                      | M-NETCH       | IANG       |                    |         | ~    |     |
|           | Column Layor   |                           |                              |                      |               |            |                    |         |      |     |
|           | Dimension Fi   |                           |                              |                      |               |            |                    |         |      |     |
|           | Department P   | iter                      |                              | Custom               | ngroup Hiter  |            | Cancel             |         |      |     |
|           |                |                           |                              |                      |               |            |                    |         |      |     |
|           | Row No.        | Description               | Net Change                   | Budget               | Budget2       | Var1-2     | Var1-3             | Var2-3  |      |     |
|           | → P0001        | Income                    | -                            | -                    | -             | -          | -                  |         | -    |     |
|           | P0002          | Income. Services          | -17,116.68                   | -30.000.00           | -300.000.00   | 12.883.32  | 282.883.32         | 270,000 | 00   |     |
|           | P0003          | Income, Product Sal       | les 86.945.50                | -                    | -             | 86.945.50  | 86.945.50          |         | -    |     |
|           | P0004          | Income, Jobs              | -                            | -                    | -             | -          | -                  |         | - *  |     |

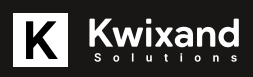